## Register Organizations for Access to the Clinical Portal

**Confidential & Proprietary** 

Presented by Jyotsna Rao

Created by and for the local healthcare community, OneHealthPort solves information exchange and workflow problems shared across healthcare organizations.

# Agenda

- Part 1: How to register your organization for a OneHealthPort Single Sign-On (SSO) account
- Part 2: How to execute the OneHealthPort HIE Participation Agreement with Special Terms for Correctional/Detention facilities
- Part 3: How to add one or more SSO
   Administrators (besides yourself) to manage
   Clinical Portal access for your staff
- Next steps

## **Clinical Portal and Clinical Data Repository**

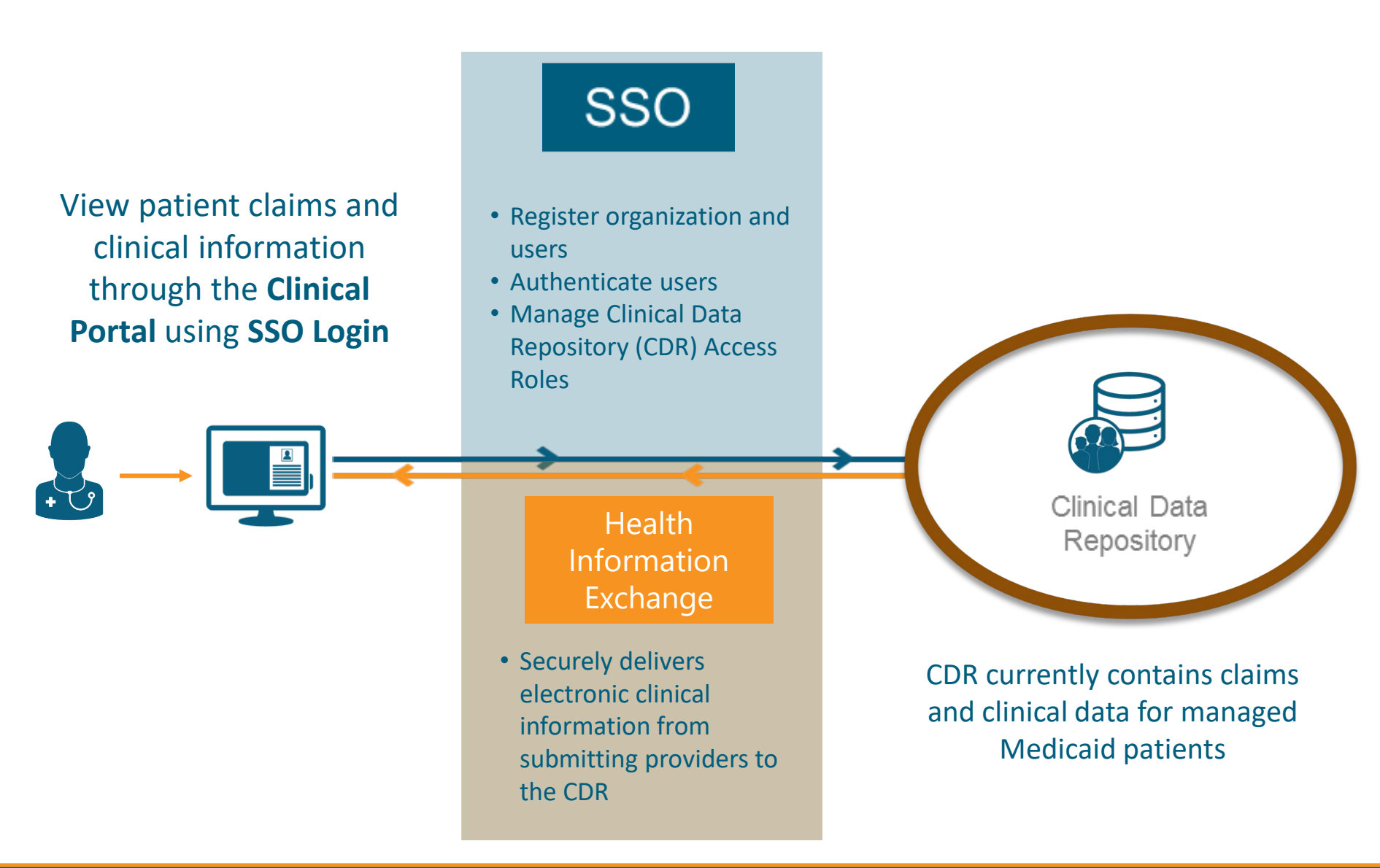

## Part 1: How to register your Organization for a OneHealthPort Single Sign-On (SSO) account

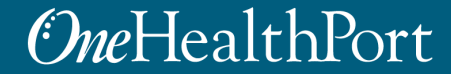

## Link to OneHealthPort Registration

#### Go to: https://www.onehealthport.com/sso/register-your-organization

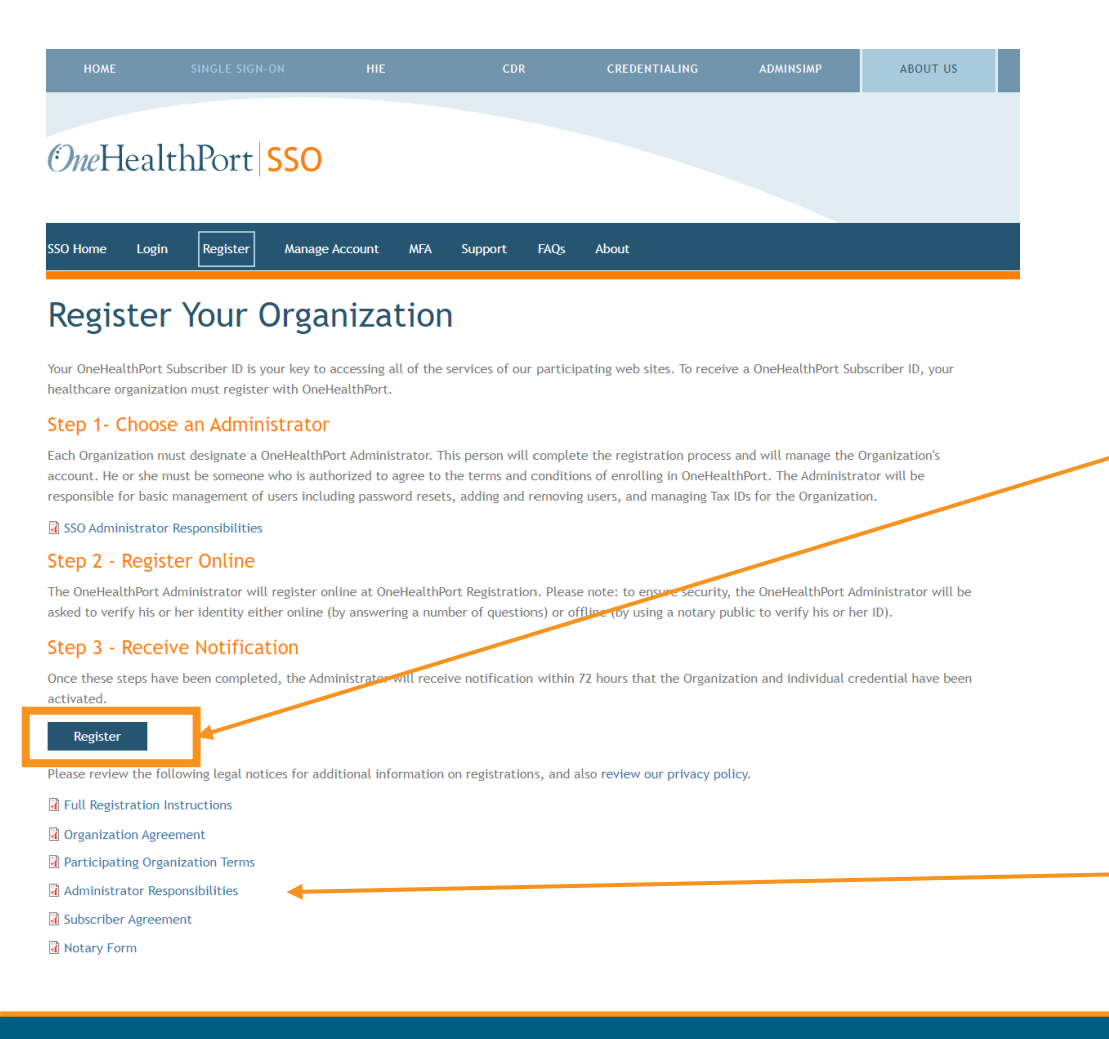

#### Click "Register"

Review these agreements before starting the process. Note: You do not have to physically sign any documents. Your completion of the registration serves as an electronic signature.

# **Organization Registration**

#### **Organization Registration**

Please read the registration information below

#### **One**HealthPort

Organization Registration Process

Welcome to OneHealthPort.

On this page you will begin the process of getting a OneHealthPort secure Digital ID for you and your Organization. With this Digital ID you and your colleagues can more easily access the local online healthcare sites you visit most often.

To successfully complete this process, you must be the person your Organization has designated to be the OneHealthPort Administrator. As the OneHealthPort Administrator you will manage your Organization's account. The responsibilities and privileges of the OneHealthPort Administrator are described here. You should be prepared on behalf of your Organization to agree to the terms and conditions of enrolling in OneHealthPort. You will then complete your own registration as a OneHealthPort Subscriber (all Administrators are also registered as Subscribers).

If you are **not** designated as the Administrator of your Organization, please close this page now and ask the appropriate person in your Organization to complete the registration.

This site will walk you through a simple step-by-step process to register your Organization with OneHealthPort and provide you with a OneHealthPort Digital ID. Following are the four steps you must complete.

- 1. Create Profiles you will be asked to provide basic information about yourself and your Organization. How we protect the privacy of the information you share can be reviewed <u>here</u>.
- 2. Sign Agreements you will view terms and conditions for you and your Organization to become enrolled with OneHealthPort and you will be asked to agree to these terms online.
- 3. Verify Identity you will provide the necessary information to complete the identity verification process to have your identity verified by OneHealthPort.

4. Confirm Registration - you will receive confirmation that you have been registered, and you will create your OneHealthPort password. Once you've completed these four steps you will receive notification from OneHealthPort within 72 hours that your Organization and individual Digital ID have been activated and you can begin to use the Digital ID to simplify your work at local on-line healthcare web sites.

Continue

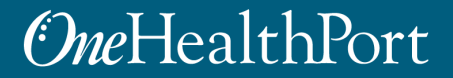

## **Organization Agreements**

Organization Agreement

Please click Agree & Continue to confirm this acknowledgment

**One**HealthPort

Terms Of Use

Enrolling your Organization with OneHealthPort carries certain responsibilities to protect the privacy and confidentiality of personal health information and minimize risk for participating healthcare organizations like yours. All OneHealthPort Organizations, Subscribers and Relying Party Sites are united in a trusted community for the benefit of all members. The Participating Organization Agreement makes your Organization and an inimize risk for participating organization Agreement below. If you wish, you can also read all the terms and conditions below. Once you are satisfied that you understand the terms of the agreement, you can click on "Approve" if you agree to all of the terms and conditions of the Participating Organization Agreement. If you do not agree, click "Reject" and your registration process will be terminated.

#### **Participating Organization Agreement**

The "Participating Organization" orders the following "Services" from OneHealthPort:

SERVICES - Include use of the OneHealthPort System ("System") to facilitate the secure exchange of healthcare and other information electronically through use of identity management and authentication. Services include "Delegated Registration Privileges" which give Participating Organization control of, and responsibility for, confirming the identity of your employees and agents. This Agreement is effective as of the date it is submitted and accepted, and the Participating Organization acknowledges that it is subject to OneHealthPort's Participating Organization Terms in effect from time-to-time, compliance with applicable U.S. and state laws and regulations, including without limitation the Health Insurance Portability and Accountability Act of 1996, as it is amended, and to such additional privacy and security policies and rules of use as OneHealthPort may adopt from time to time. Please click "Agree & Continue" to confirm this Agreement.

Reference Documents: Organization Agreement (PDE) Participating Organization Terms (PDF) Subscriber Agreement (PDF) OHP Privacy Policy Role and Responsibilities of the Administrator (PDF)

During the registration process, please do not click your browser Pack", "Forward", "Refresh" or "Reload" buttons as this may cause issues with your registration and you will have to start again.

Agree & Continue

Cancel

These are the same agreements that are available for review before starting the registration process

# **Organization Information**

| Organization I<br>Please enter the inform | nformation<br>nation below that describes the Organization you are registering |   |                                     |                                                   | <i>One</i> H | ealthPort |
|-------------------------------------------|--------------------------------------------------------------------------------|---|-------------------------------------|---------------------------------------------------|--------------|-----------|
| Organization Information                  |                                                                                |   |                                     |                                                   |              |           |
| Legal Business Name:*                     | Legal Business Name                                                            |   | Doing Business As:                  | DBA Name                                          |              |           |
| Business Type:*                           | Business type of Organization                                                  | - | National Provider Identifier (NPI): | NPI                                               |              | 2         |
| Address Line 1:*                          | Ambulance/Transport                                                            |   | Address Line 2:                     | Suite, unit, building, floor, etc                 |              |           |
| City:*                                    | Behavior Health Practice<br>Chiropractic/Massage Therapy                       |   | State:*                             | State Abbreviation                                |              | *         |
| Zip:*                                     | Clinic                                                                         |   |                                     |                                                   |              |           |
| Contact Phone:*                           | Coordinated Care Organization                                                  |   | Contact E-Mail:                     |                                                   |              |           |
|                                           | Dental                                                                         | ÷ |                                     | Only used by OneHealthPort if needed for support. |              |           |
| Web Site URL:                             |                                                                                | _ | Fax Number:                         | ()                                                |              |           |
|                                           | Please include http:// or https:// in the URL                                  |   |                                     | Only used by OneHealthPort if needed for support. |              |           |
|                                           |                                                                                |   |                                     |                                                   |              |           |
|                                           |                                                                                |   |                                     |                                                   | Cancel       | Continue  |

**Important:** Please click on "Correctional/Detention Facility" as Business Type from the drop-down list. This will ensure the timely approval of your organization.

**Note:** Only fields marked with an \* are mandatory. NPI and other fields not marked with \* are not required to be filled out.

## Add Tax Identification Number (TIN)

#### TINs Values for Organization

Manage Assigned Tax IDs for this Organization.

Tax Identification Entry

Your Organization's Tax ID is an important identifier. It is important to list all the Tax IDs that belong to your Organization.

The following is a list of Tax IDs associated with this Organization. To add a new one, click "Add New Tax ID", to delete an existing one, click the icon next to the Tax ID.

Add New Tax ID

When at least one Tax Identification Number has been entered for this Organization, the "Continue" button will become enabled to allow you to continue to the Subscriber Registration section.

Continue

Cancel

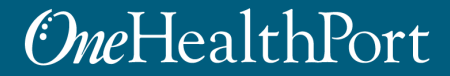

## **Organization TIN**

| During the addition<br>system. If the TIN i<br>proceeding. | of a new Tax Identification Num<br>not unique, you will be given t | ber, we will ensure it is unique within<br>he opportunity to correct the conflict | our<br>before |
|------------------------------------------------------------|--------------------------------------------------------------------|-----------------------------------------------------------------------------------|---------------|
| Tax Identification N                                       | umber:*                                                            |                                                                                   |               |
|                                                            | Please enter a new 9 Dig                                           | it Tax Identification Number                                                      |               |
|                                                            |                                                                    |                                                                                   |               |
|                                                            |                                                                    |                                                                                   |               |
|                                                            |                                                                    |                                                                                   |               |
|                                                            |                                                                    |                                                                                   |               |
|                                                            |                                                                    |                                                                                   |               |
|                                                            |                                                                    |                                                                                   |               |
|                                                            |                                                                    |                                                                                   |               |
|                                                            |                                                                    |                                                                                   |               |
|                                                            |                                                                    |                                                                                   |               |
|                                                            |                                                                    |                                                                                   |               |
|                                                            |                                                                    |                                                                                   |               |
|                                                            |                                                                    |                                                                                   |               |
|                                                            |                                                                    |                                                                                   |               |
|                                                            |                                                                    |                                                                                   |               |
|                                                            |                                                                    |                                                                                   |               |
|                                                            |                                                                    | Concert.                                                                          |               |

# **Administrator Information**

#### OneHealthPort Subscriber Information

Please enter your Subscriber information below.

#### *One*HealthPort

| Demograp | hic In | formation |
|----------|--------|-----------|
|----------|--------|-----------|

In order to register your Organization for OneHealthPort, you must also register as a Subscriber and get your own Digital ID.

As the first Subscriber for your Organization, you will be the OneHealthPort Administrator.

The responsibilities and privileges of the OneHealthPort Administrator are described here and the privacy policy related to the information you enter can be reviewed here.

| Middle Name: Ent    | ter your middle name or initial               | Last Name:*                   | Entor your last name                  |
|---------------------|-----------------------------------------------|-------------------------------|---------------------------------------|
| Suffix: Sel         |                                               |                               | Effet your last fidfile               |
| Sumar Ser           | elect a suffix or leave empty                 | Year of Birth:*               | Enter your birth year in YYYY format. |
| rimary E-Mail:* Ent | iter your primary E-Mail address              | Alternate E-Mail:             | Enter your secondary E-Mail address   |
| Job Title: Ent      | iter your job title                           | Gender:*                      | Select your gender                    |
| ddress Line 1:* En  | iter your street address of physical location | Address Line 2:               | Suite, unit, building, floor, etc     |
| City:* Ent          | iter your City                                | State:*                       | Enter your State abbreviation         |
| Zip:* Ent           | iter your Zip Code                            | Phone Number:*                | ()                                    |
| Mobile Number: (    |                                               | Accept SMS for Mobile Number: |                                       |

The person registering the Organization automatically becomes the Administrator. Later you will be able to add one or more additional Administrators who can manage users accounts.

## **Password Questions**

#### Password Self-Service Reset Questions

Please answer questions for future password self-service reset

| On | <i>e</i> He | alt | hPc | ort |
|----|-------------|-----|-----|-----|
|    | ~~~~        |     |     |     |

| Selectable Questions                                                              |     |                         |
|-----------------------------------------------------------------------------------|-----|-------------------------|
| The following questions can be used for tasks such as self-service password reset | and | nd device registration. |
| Select Question #1                                                                | •   | Enter Answer #1         |
| Select Question #2                                                                | -   | Enter Answer #2         |
| Select Question #3                                                                | *   | Enter Answer #3         |
| Hide Answers                                                                      |     |                         |
|                                                                                   |     |                         |
|                                                                                   |     | Cancel Continue         |
|                                                                                   |     |                         |

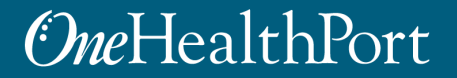

# Verify Email

| E-Mail Confirmation<br>Confirmation of Subscriber E-Mail                                                                                                    | <i>One</i> H                                               | ealthPort                                      |
|----------------------------------------------------------------------------------------------------|------------------------------------------------------------|------------------------------------------------|
| E-Mail Validation                                                                                                    |                                                            |                                                |
| To verify your email address, you must enter the Activation Code that has been sent to your primary email address scole@onehealthport.com.<br>open a new browser window or tab so that this page can remain open while you get the activation code. If you would like us to resend the cod<br>change your email address, please <u>Click Here</u> .<br>Activation Code: * Enter the activation code that was sent to you in e-mail | If you use a browser f<br>le, please <u>Click Here</u> . I | to access email, please<br>f you would like to |
|                                                                                                    | Cancel                                                     | Continue                                       |

**Note:** Please check your spam or junk email folder in case you do not receive the email. If you still do not find it, please check with your IT department to ensure you receive emails from OneHealthPort.

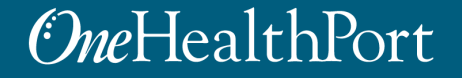

# Verify Email

#### OneHealthPort Organization Registration Activation Code

OneHoolthDort cooreply@onehealthport.com>

| ← Reply | 🏀 Reply All | $\rightarrow$ Forward |         |
|---------|-------------|-----------------------|---------|
|         |             | Tue 4/27/2021 10      | 0:51 AM |

i) Click here to download pictures. To help protect your privacy, Outlook prevented automatic download of some pictures in this message.

| <i>One</i> HealthPort | Account Activation Notification                                                                                                    |
|-----------------------|----------------------------------------------------------------------------------------------------|
|                       | April 27, 2021                                                                                                    |
| OneHealthPort.com     | Dear t                                                                                                    |
| Get Support           | Your activation code, necessary to complete the Organization registration process, is provided to you below. Please use this to complete the registration process.                                                                                                    |
| Contact Us            | Your Activation Code: 186539                                                                                                    |
|                       | Sincerely,<br>OneHealthPort Support<br>Toll free, 24x7 at 1-800-973-4797                                                                                                    |
|                       | This e-mail, and any attachments hereto, is intended only for use by the named addressee(s) and may contain legally privileged and/or confidential information. If you are not the intended recipient, you are hereby notified that any dissemination, distribution or copying of this e-mail, and any attachments hereto, is strictly prohibited. If you have received this transmission in error, please notify OneHealthPort Support immediately and permanently delete the original and all copies and printouts of this e-mail. |
|                       | All trademarks or registered trademarks are property of their respective owners.                                                                                                    |

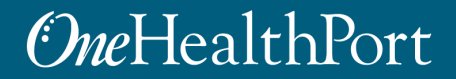

# **Identity Verification**

#### Personal Address Information

Enter your home address information below for Identity Verification.

#### **One**HealthPort

#### Home Address

To protect your patients' privacy and minimize risk for your Organization, it is very important that the Digital ID OneHealthPort is providing is assigned to the right person. For this reason before we complete the enrollment process you will be required to verify your identity.

Your identity will be verified by interacting on-line with a third party data base OneHealthPort has partnered with. To interact with this third party database you will be required to enter your name and home address. You will then be asked a series of questions related to information about you in the third party database. For example, based on public property records you might be asked multiple choice questions about places you have lived.

Please note, OneHealthPort does not store any of the information you enter or any of the information in the third party database. This information is only accessible to the independent third party Organization. If your identity is successfully verified you will continue with the on-line registration process. If your identity is not successfully verified you will receive instructions on how to verify your identity using an off-line method.

You may choose to not use online identity verification by clicking "Off-line Identity Verification" button but you will be required to use a notary form process to confirm your identity with OneHealthPort.

To begin the identity verification process, please enter your home address information below:

| Address Line 1:*     |                                   |                    |                                |        |          |
|----------------------|-----------------------------------|--------------------|--------------------------------|--------|----------|
| Address Line 2:      | Suite, unit, building, floor, etc |                    |                                |        |          |
| City:*               |                                   | State:* Washington | ▼ Zip:*                        |        |          |
| Last 4 Digits Of You | r Social Security Number:* ••••   | ]                  |                                |        |          |
|                      |                                   |                    |                                |        |          |
| Debug Response: q    | uestions 🔻                        |                    | Off-Line Identity Verification | Cancel | Continue |

Enter your <u>personal</u> information on this screen to perform the online identify verification. OneHealthPort uses a third-party system also used by many banks and healthcare systems to verify an individual's identity. We do not retain any personal information used in the identity process once your identity has been confirmed.

## Off-Line Identity Verification Notary Process

#### Personal Address Information

Enter your home address information below for Identity Verification.

#### *One*HealthPort

#### Home Address

To protect your patients' privacy and minimize risk for your Organization, it is very important that the Digital ID OneHealthPort is providing is assigned to the right person. For this reason before we complete the enrollment process you will be required to verify your identity.

Your identity will be verified by interacting on-line with a third party data base OneHealthPort has partnered with. To interact with this third party database you will be required to enter your name and home address. You will then be asked a series of questions related to information about you in the third party database. For example, based on public property records you might be asked multiple choice questions about places you have lived.

Please note, OneHealthPort does not store any of the information you enter or any of the information in the third party database. This information is only accessible to the independent third party Organization. If your identity is successfully verified you will continue with the on-line registration process. If your identity is not successfully verified you will receive instructions on how to verify your identity using an off-line method.

You may choose to not use online identity verification by clicking "Off-line Identity Verification" button but you will be required to use a notary form process to confirm your identity with OneHealthPort.

To begin the identity verification process, please enter your home address information below:

| Address Line 1:*     |                                                                                                    |                    |                                                                                                    |        |          |
|----------------------|----------------------------------------------------------------------------------------------------|--------------------|----------------------------------------------------------------------------------------------------|--------|----------|
| Address Line 2:      | Suite, unit, building, floor, etc                                                                                |                    |                                                                                                    |        |          |
| City:*               |                                                                                                    | State:* Washington | ▼ Zip:*                                                                                                    | _      |          |
| Last 4 Digits Of You | ır Social Security Number:* ••••                                                                                 | ]                  |                                                                                                    |        |          |
|                      | and the second second second second second second second second second second second second second second second |                    | and the second second second second second second second second second second second second second second second |        |          |
| Debug Response: q    | uestions 🔻                                                                                                    |                    | Off-Line Identity Verification                                                                                   | Cancel | Continue |

**Note:** If you choose to perform Off-Line Identity Verification, it may take longer to approve your organization. We recommend that you perform the online verification process.

## Off-Line Identity Verification Notary Process

#### **OneHealthPort Pending Registration Information**

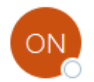

OneHealthPort <noreply@onehealthport.com>

| $\leftarrow$ Reply $\ll$ Reply All $\rightarrow$ Forward $\cdots$ |
|-------------------------------------------------------------------|
|-------------------------------------------------------------------|

Tue 4/27/2021 10:55 AM

(i) Click here to download pictures. To help protect your privacy, Outlook prevented automatic download of some pictures in this message.

| <i>Owe</i> HealthPort | New Organization Registration Information                                                                                                    |  |  |  |  |  |
|-----------------------|----------------------------------------------------------------------------------------------------|--|--|--|--|--|
| Ond realitin of t     | April 27, 2021                                                                                                    |  |  |  |  |  |
| OneHealthPort.com     | Deart                                                                                                    |  |  |  |  |  |
| Get Support           | During the process of registering your Organization, Steph Test Clinic d/b/a OneHealthPort, we weren't able to verify your identity through the on-line service OneHealthPort uses because you elected to skip this portion of the registration.                                                                                                    |  |  |  |  |  |
| Contact Us            | The offline identity verification process requires that you print the notary form which may be downloaded from <a href="http://www.onehealthport.com/sites/default/files/content-uploads/documents/OHPSubscriberIdentity/Verification.pdf">http://www.onehealthport.com/sites/default/files/content-uploads/documents/OHPSubscriberIdentity/Verification.pdf</a> and take it to a notary public in your local area. Typically your bank will do this for free or for a nominal fee. You will need to present an appropriate form of identification (listed in the notary form) to the notary public and they are vouching for your identity by placing their notary seal on the document. After having the notary form completed please fax the completed form to 206-624-3168. It will then be processed and your Organization registration can continue through the approval process. |  |  |  |  |  |
|                       | Sincerely,<br>OneHealthPort Support<br>Toll free, 24x7 at 1-800-973-4797                                                                                                    |  |  |  |  |  |
|                       | This e-mail, and any attachments hereto, is intended only for use by the named addressee(s) and may contain legally privileged and/or confidential information. If you are not the intended recipient, you are hereby notified that any dissemination, distribution or copying of this e-mail, and any attachments hereto, is strictly prohibited. If you have received this transmission in error, please notify OneHealthPort Support immediately and permanently delete the original and all copies and printouts of this e-mail.                                                                                                    |  |  |  |  |  |
|                       | All trademarks or registered trademarks are preparty of their respective owners                                                                                                    |  |  |  |  |  |

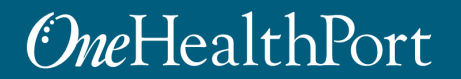

# **Approval Email to Administrator**

| F               | le Message     | Help Acrobat               | Ô | Tell me what you wa                                                         | nt to do               | )        |                                |               |                                 |           |      |               |   |
|-----------------|----------------|----------------------------|---|-----------------------------------------------------------------------------|------------------------|----------|--------------------------------|---------------|---------------------------------|-----------|------|---------------|---|
| <u>هر</u><br>مر | Delete Archive | Reply Reply Forward<br>All |   | <ul> <li>➡ Robo User</li> <li>➡ To Manager</li> <li>➡ Team Email</li> </ul> | <ul><li>&gt;</li></ul> | Move S v | Assign<br>Policy ~ Pollow Up ~ | Q<br> ∑<br> } | A))<br><sub>Read</sub><br>Aloud | Translate | Zoom | )<br>Insights |   |
|                 | Delete         | Respond                    |   | Quick Steps                                                                 | Lآ                     | Move     | Tags f                         | Editing       | Speech                          | Language  | Zoom |               | ~ |

#### Organization Administrator Information

|        | OneHealthPort <noreply@onehealthport.com></noreply@onehealthport.com> | S Reply | Keply All | $\rightarrow$ Forward | ••••  |
|--------|-----------------------------------------------------------------------|---------|-----------|-----------------------|-------|
|        | То                                                                    |         |           | Tue 4/27/2021 11      | 12 AM |
| $\sim$ |                                                                       |         |           |                       |       |

(i) Click here to download pictures. To help protect your privacy, Outlook prevented automatic download of some pictures in this message.

| <i>One</i> HealthPort                           | New Organization Administrator Information                                                                                                    |  |  |  |  |
|-------------------------------------------------|----------------------------------------------------------------------------------------------------|--|--|--|--|
|                                                 | April 27, 2021                                                                                                    |  |  |  |  |
| OneHealthPort.com                               | Dear                                                                                                    |  |  |  |  |
| Get Support                                     | Your Organization registration has been approved for Steph Test Clinic d/b/aOneHealthPort (syv484-00). Here is the account information you will need.                                                                                                    |  |  |  |  |
| Contact Us                                      | Please wait at least 30 minutes before attempting to login to make sure all Subscriber and Organization information is fully set<br>up and active in the OHP system.                                                                                                    |  |  |  |  |
| Your Subscriber ID.<br>Your Temporary Password. |                                                                                                    |  |  |  |  |
|                                                 | Please go to the Organization Administrative Page to set your password and begin administering your Organization.                                                                                                    |  |  |  |  |
|                                                 | Sincerely,<br>OneHealthPort Support<br>Toll free, 24x7 at 1-800-973-4797                                                                                                    |  |  |  |  |
|                                                 | This e-mail, and any attachments hereto, is intended only for use by the named addressee(s) and may contain legally privileged and/or confidential information. If you are not the intended recipient, you are hereby notified that any dissemination, distribution or copying of this e-mail, and any attachments hereto, is strictly prohibited. If you have received this transmission in error, please notify OneHealthPort Support immediately and permanently delete the original and all copies and printouts of this e-mail. |  |  |  |  |
|                                                 | All trademarks or registered trademarks are property of their respective owners.                                                                                                    |  |  |  |  |

#### **One**HealthPort

# **Directed to Login Page**

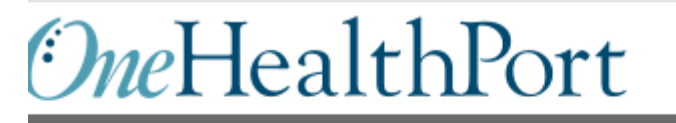

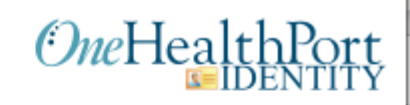

| Subscriber ID: | User Name |
|----------------|-----------|
| Password:      | Password  |
|                | Login     |
|                |           |

This login page requires that you have registered as a OneHealthPort Subscriber.

I'm not a OneHealthPort Subscriber but would like information on subscribing Forgot My Password Forgot My Subscriber ID

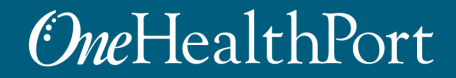

# **Administrator Change Password**

#### OneHealthPort

Change Password

Please enter a new password

| Password Modified |                                                                                                    |
|-------------------|----------------------------------------------------------------------------------------------------|
|                   | Current Password Modified                                                                                                    |
|                   | New Password                                                                                                    |
|                   | Confirm Password                                                                                                    |
|                   | Password does not contain user name                                                                                          |
|                   | <ul><li>The minimum password length is 12 characters</li><li>The password requires mixed case.</li></ul>                     |
|                   | <ul> <li>Password must contain at least 1 digit(s)</li> <li>Password must contain at least 1 special character(s)</li> </ul> |

Submit

Part 2: How to Execute the OneHealthPort HIE Participation Agreement with Special Terms for Correctional/Detention Facilities

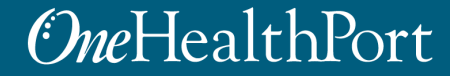

# What is the HIE Participation Agreement and Special Terms?

**The HIE Participation Agreement** is a common agreement signed by all participants in order to use the OneHealthPort HIE.

- Covers terms and conditions
- HIE policies and operating manual
- The agreement mentions an annual subscription
  - This subscription fee is waived for Correctional/Detention Facilities using the Clinical Portal and no other HIE services as per the Special Terms.

<u>Special Terms For Correctional/Detention Facilities:</u> Health Care Authority (HCA) of Washington governs the data contained in the CDR. As part of the HCA approval for Correctional/Detention Facilities to view patient information in the Clinical Portal, additional requirements are added to the standard agreement in the Special Terms\*. A copy of the Special Terms is available for review at:

#### https://www.onehealthport.com/onehealthport-clinical-portal-resourcescorrectional/detention-facilities

The Special Terms was created with input from John McGrath, Daniel S. Johnson, Barbarra Carr, Kyn Ahrens and Dr. Marc F. Stern

# **Requirements for Online Contracting**

During the online contracting process, you will be asked for the following information:

1. Selection of an annual HIE subscription fee based on the organization's annual net operating revenue.

Note: The contracting workflow requires selection of an annual subscription fee. Please select the Entry Level fee of \$600. Per the Special Terms your organization will not be invoiced for this fee.

- 2. Business contact information (name, email and phone number)
- Technical contact information (name, email and phone number) Repeat business contact information
- 4. Billing information (organization billing address, billing contact information, name, email and phone number)

Repeat business contact information

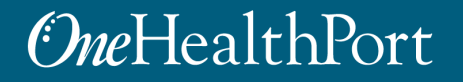

## Step 1: Review the Agreement and Special Terms

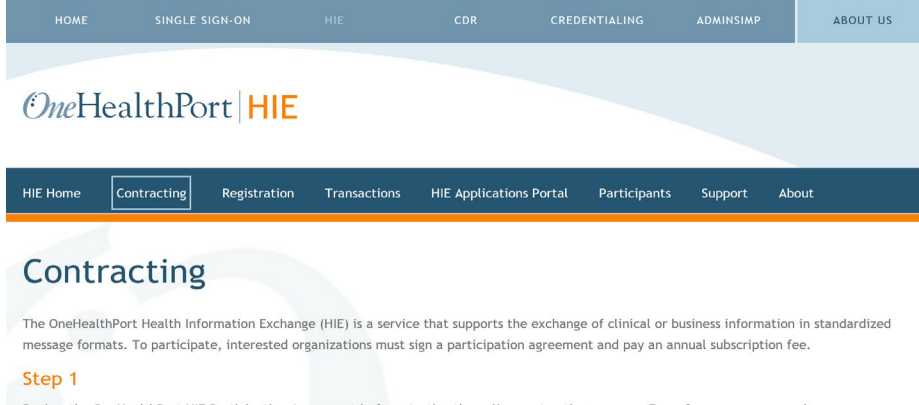

Review the OneHealthPort HIE Participation Agreement before starting the online contracting process. For reference purposes, please see the OneHealthPort HIE Operating Manual.

G OneHealthPort HIE Participation Agreement

G OneHealthPort HIE Operating Manual

#### Step 2

Determine your annual subscription fee. The annual subscription fee is based on your organization's annual net operating revenue.

Learn more about the HIE Subscription Fees

#### Step 3

Identify the person in your organization that has the authority to contract for HIE services. This individual will need a OneHealthPort Single Sign-On (SSO) Subscriber identifier (ID) and assigned Administrator privilege to perform the online contracting. For assistance with OneHealthPort SSO Subscriber IDs, please submit a OneHealthPort HIE and CDR Information Request Form.

#### Step 4

Requirements for online contracting.

Contract

© 2018 OneHealthPort Seattle, WA, USA. All rights reserved.

Contact Us

**Before you start.** Review the information provided on the OneHealthPort HIE Contracting webpage.

**Note:** The HIE subscription fee is waived as part of the Special Terms if you are only using the Clinical Portal and no other HIE services.

To start the online contracting workflow, click on the **Contract** box.

## Step 2: Log in Using Your OneHealthPort SSO Credentials

#### **One**HealthPort

OneHealthPort HIE

| Subscriber ID: | User Name |
|----------------|-----------|
| Password:      |           |
|                | LOGIN     |
|                |           |

This login page requires that you have registered as a OneHealthPort Subscriber.

I'm not a OneHealthPort Subscriber but would like information on subscribing Forgot My Password Forgot My Subscriber ID

Use your OneHealthPort username and password to log in and begin the contracting process.

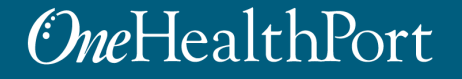

# **Step 3: Request for Special Terms**

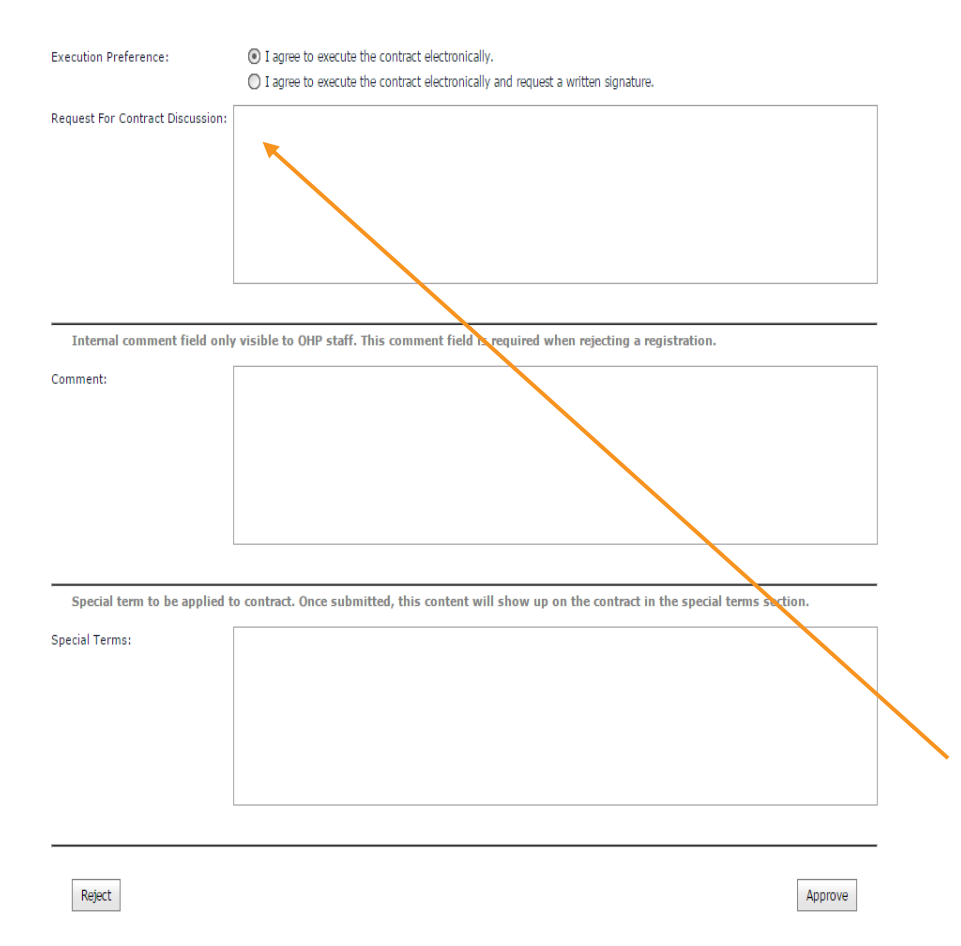

When performing the online contracting process, the person doing so will need to be prepared to enter (copy and paste the sentence in **blue** font exactly as it is shown below) into the section of the online form called **Request for Contract Discussion**.

Once this sentence is added and the online form is completed, the individual will submit the form for approval.

"Our organization would like to request the Special Terms for CDR Portal Access for correctional facilities"

## Step 4: Complete The Process

When the HIE Participation Agreement is approved, the organization will be sent an email to accept the approved contract. A copy of the executed contracting document that includes the *Special Terms for CDR Portal Access for Correctional/Detention Facilities* and a copy of the HIE Participation Agreement will be sent to the individual who performed the online contracting. If the organization requires a written signature for this contract, instructions are provided in the email explaining how to obtain the signature.

Part 3: How to Add One or More SSO Administrators (besides yourself) to Manage Clinical Portal Access for Your Staff

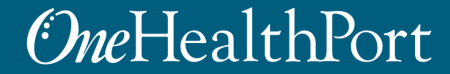

## Log in to Administrative Functions

#### Go to: <a href="https://www.onehealthport.com/sso/manage-your-account">https://www.onehealthport.com/sso/manage-your-account</a>

| OneHealthPort SSO                                                                                                    |                       |
|----------------------------------------------------------------------------------------------------|-----------------------|
| SSO Home Login Register Manage Account MFA Support FAQs About                                                                                                    |                       |
| Manage Your Account                                                                                                    |                       |
| OneHealthPort provides an easy-to-use tool set to manage your account. The quickest and easiest way for you to make a change or fix a problem is with the<br>setf-service options below. Before you call support, click on the appropriate links below to manage your OneHealthPort account (your OneHealthPort) account or noder to access the memou.                               |                       |
| Before you call support, you may also text your 550 login.                                                                                                    |                       |
| Password Assistance                                                                                                    |                       |
| If you have formation your assessed, below are the ways to get help:                                                                                                    |                       |
| 1. If you have several questions set on an your arranger then you can use them to self-reset your password                                                                                                    |                       |
| <ol> <li>If you don't have secret questions, then you should contact your Administrator to assist you. The Administrator logins through the Administrator<br/>Account to get to the password reset function.</li> </ol>                                                                                                    |                       |
| 3. If you don't know who is your Administrator, then you can contact the OneHealthPort Support desk for assistance.                                                                                                    | CIICK ON              |
| For Subscribers                                                                                                    |                       |
| A Subscriber can login to manage the following information:                                                                                                    | "Administrator Login" |
| Indet encoded information                                                                                                    | Autimistrator Login   |
| Change your email address                                                                                                    |                       |
| Oninge your password     Onerleat/Port does not routinely expire passwords. However, we do suggest that you change your password whenever you have a concern it may have been used by someone eise. Onerleat/Port also recommends you change the password once a year as a safety precaution.                                                                                        |                       |
| Add or change your secret questions                                                                                                    |                       |
| View roles and affiliations                                                                                                    |                       |
| Delete your OneHealthPort account                                                                                                    |                       |
| Subscriber Login                                                                                                    |                       |
| For Administrators                                                                                                    |                       |
| An Administrator can login to manage the following for their Subscribers and Organization:                                                                                                    |                       |
| <ul> <li>Nominate and manage Subscribers within your Organization, including assisting with password resets</li> <li>OneletaitMort does not noutinely expire passwords. However, we do suggest that you change your password whenever you have a covern it may have been used by someone elso. Checkellatiflort also economics do and once a year as a safety precausion.</li> </ul> |                       |
| Change a user name or email address                                                                                                    |                       |
| Access the Administrator's Guide                                                                                                    |                       |
| Change your Organization information                                                                                                    |                       |
| Add Tax (Ds                                                                                                    |                       |
| Audiationstations     Crant Sub-Oranization                                                                                                    |                       |
| <ul> <li>If your Administrator is leaving your Organization, then please review the encoded states.</li> </ul>                                                                                                    |                       |
|                                                                                                    |                       |
| Administrators Easy Reference Sheet                                                                                                    |                       |
|                                                                                                    |                       |
| Administrator Login                                                                                                    |                       |

# Administrator Menu

#### OHP OMINISTRATION

G→ Log Out

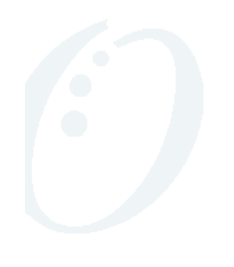

#### **OHP** Administration

Welcome

This site allows you to manage the OneHealthPort accounts of all Subscribers and your Organization. You may add and delete Subscriber accounts and edit existing accounts. Additionally you may edit your Organization's profiles and nominate additional Administrators.

#### Subscriber Administration Menu Nominate Subscriber Provide an OHP Credential (Subscriber ID) to another person. Manage Subscriber

- Reset Password
- Modify Subscriber Profile
- Affiliate Subscriber
- Remove Subscriber Affiliation
- Add Subscriber Roles
- Remove Subscriber Roles

Click here to download the OneHealthPort Administration Guide.

Click here to download the OneHealthPort Administration Step By-Step Guide. Click here to download the OneHealthPort Subscriber Step-By-Step Guide.

Resend Activation Code

Organization Menu Add/Edit Tax ID Modify Profile Add Administrator Remove Administrator Create Sub-Organization

List Users

RGANIZATION AGREEMENT | PRIVACY | ABOUT OHP | CONTACT US

Click on "Nominate Subscriber"

# Nominating a Subscriber

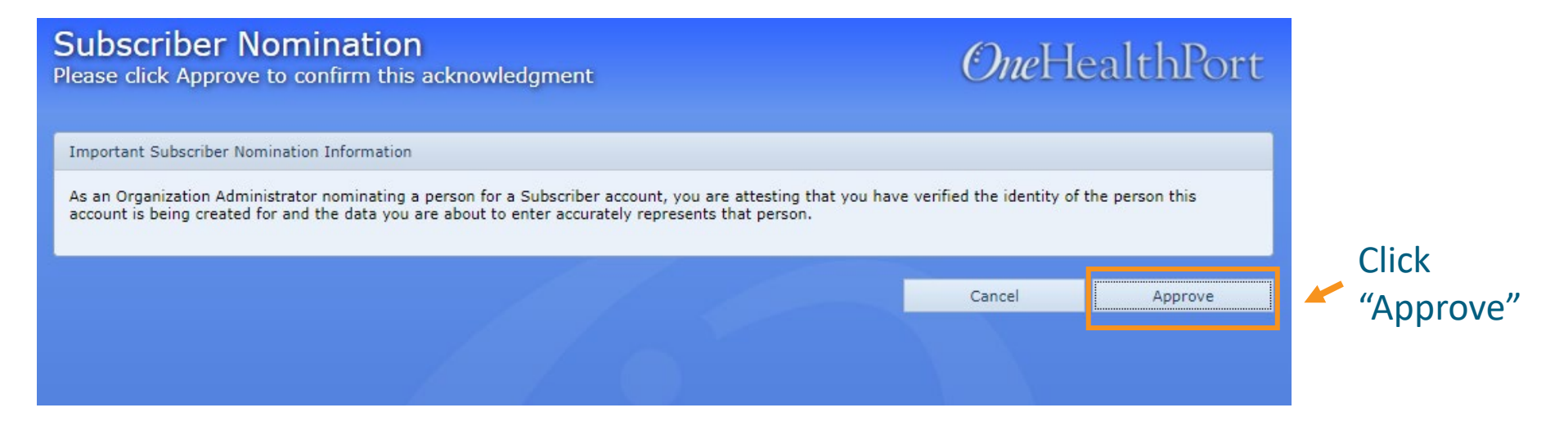

| Select An<br>Select the Orga | Organization<br>anization for this Subscriber     | <i>One</i> He | ealthPort |
|------------------------------|---------------------------------------------------|---------------|-----------|
| Select Organizatio           | n                                                 |               |           |
| Please select an             | Existing Organization to affiliate a Subscriber.  |               |           |
| organization.                | Steph Test Clinic d/b/a OneHealthPort (syv484-00) |               |           |
|                              |                                                   | Cancel        | Next      |
|                              |                                                   |               |           |

Select your organization from the drop-down list

# **Provide Subscriber Information**

| Subscrib<br>Enter Subscri |                              |       | <i>One</i> He | ealthPort          |             |      |
|---------------------------|------------------------------|-------|---------------|--------------------|-------------|------|
| Subscriber Dem            | ographic Data                |       |               |                    |             |      |
| First Name:*              | Enter Subscriber's First Nam | le    | Last Name:*   | Enter Subscriber's | i Last Name |      |
| E-Mail:*                  | Enter Subscriber's E-Mail Ad | dress |               |                    |             |      |
|                           |                              |       | <br>0         |                    | -1 - 1      | _    |
|                           |                              |       |               |                    | Cancel      | Next |

#### Provide First Name, Last Name and email address of the person you are nominating.

*One*HealthPort

## **Select Roles**

#### **Community Roles**

Select the community roles for the Subscriber

### *One*HealthPort

| Comm   | Community Roles                                        |                                                                    |         |      |  |  |  |  |  |  |
|--------|--------------------------------------------------------|--------------------------------------------------------------------|---------|------|--|--|--|--|--|--|
| Please | Please select community role(s) for this Subscriber.:* |                                                                    |         |      |  |  |  |  |  |  |
|        | Role                                                   | Description                                                        |         |      |  |  |  |  |  |  |
|        | Office worker                                          |                                                                    |         |      |  |  |  |  |  |  |
|        | Billing specialist                                     |                                                                    |         |      |  |  |  |  |  |  |
|        | Referral coordinator                                   |                                                                    |         |      |  |  |  |  |  |  |
|        | Licensed practitioner                                  | Practitioner role necessary for access to ProviderSource.          |         |      |  |  |  |  |  |  |
|        | Other service provider                                 |                                                                    |         |      |  |  |  |  |  |  |
|        | Licensed nurse                                         | Practitioner role necessary for access to ProviderSource.          |         |      |  |  |  |  |  |  |
|        | Office manager                                         |                                                                    |         |      |  |  |  |  |  |  |
|        | QA Report Manager                                      | Role for accessing/managing PSHA quality reports.                  |         |      |  |  |  |  |  |  |
|        | Medical assistant                                      |                                                                    |         |      |  |  |  |  |  |  |
|        | Medical Director                                       |                                                                    |         |      |  |  |  |  |  |  |
|        | Credentialing Manager                                  | Non-practitioner role necessary for data entry access to ProviderS | Source. |      |  |  |  |  |  |  |
|        | Quality Reports and Data Entry                         |                                                                    |         |      |  |  |  |  |  |  |
|        | Quality reports (view only)                            |                                                                    |         |      |  |  |  |  |  |  |
|        | EFT Administrator                                      | Electronic Funds Transfer administrator.                           |         |      |  |  |  |  |  |  |
|        |                                                        |                                                                    |         |      |  |  |  |  |  |  |
|        |                                                        |                                                                    |         |      |  |  |  |  |  |  |
|        |                                                        |                                                                    | Cancel  | Next |  |  |  |  |  |  |

NOTE: If none of the above roles apply, select "Office worker".

## **Activation Code**

Confirmation of Subscriber Nomination

## *One*HealthPort

Subscriber Nomination Results

A new Subscriber Marie Cole (mcole001) has been added to the Organization Steph Test Clinic d/b/a OneHealthPort (syv484-00) with the following roles:

Office worker

To activate the Subscriber, you must deliver the Activation Code listed below to the Subscriber. An automatic email has been sent to the Subscriber, providing the Subscriber ID and web site link (URL) needed to complete registration. You should make certain that the activation code is received only by this Subscriber.

Activation Code: 173993

Note: This activation code will expire in 72 hours. After expiration, you, the administrator, must log into the Organization Administration page to get a new activation code (via Resend Activation Code Menu item)

Close

Please note down this Activation Code and give it to the Subscriber you are nominating.

## Adding an Administrator

Please wait for confirmation from the Subscriber that they have activated their account before proceeding.

*One*HealthPort

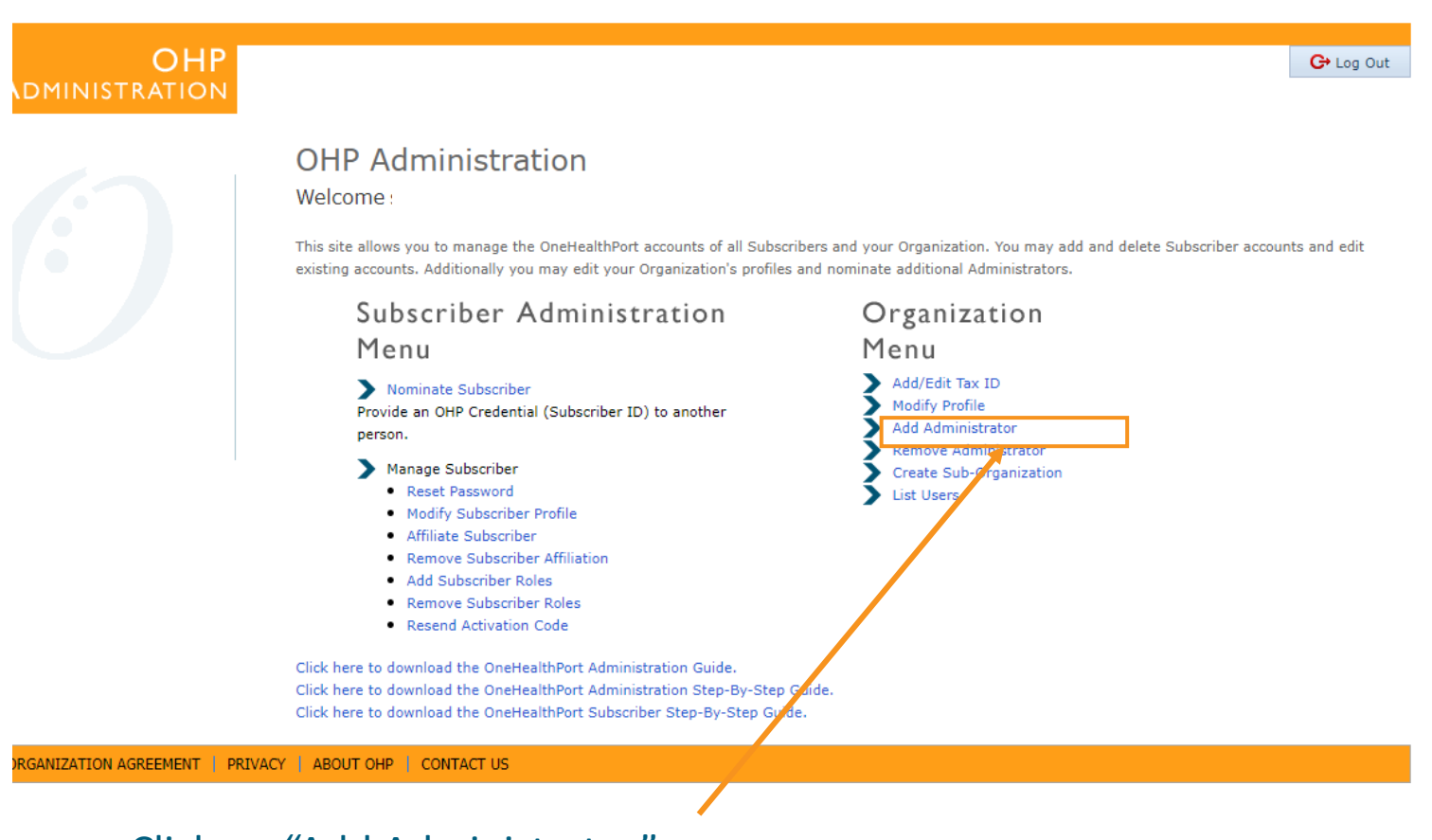

#### Click on "Add Administrator"

# **Select Your Organization**

| Promote/Demote Administrator<br>Select an Organization that the Subscriber belongs to                                            | <i>One</i> He | ealthPort |
|----------------------------------------------------------------------------------------------------|---------------|-----------|
| Select Organization Please select an Organization of the Subscriber. Organization:* Take Out Thai Regression Testing (7uycos-08) |               |           |
|                                                                                                    | Cancel        | Next      |

Select your organization from the drop-down menu.

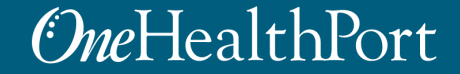

## Select the Subscriber

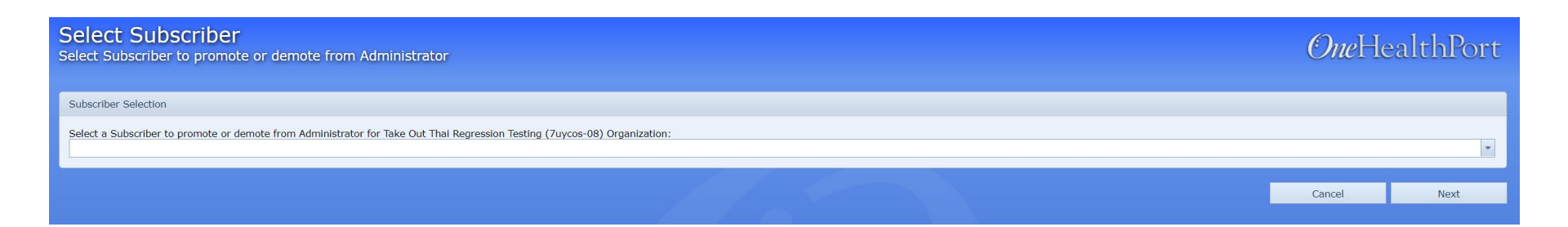

#### Select the Subscriber you would like to make the Administrator from the drop-down list.

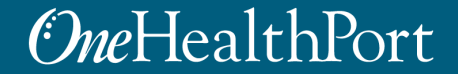

# Confirmation

| Promote,                             | /Demote Administrator Results                                                                             | <i>One</i> HealthPort |
|--------------------------------------|----------------------------------------------------------------------------------------------------|-----------------------|
| Promote/Demote Administrator Results |                                                                                                    |                       |
| The Subscriber .                     | ) has been promoted to an Administrator for the Organization Take Out Thai Regression Testing (7uycos-08) |                       |
|                                      |                                                                                                    |                       |
|                                      |                                                                                                    | Close                 |
|                                      |                                                                                                    |                       |

You will receive an on-screen confirmation that the Subscriber you selected is now an Administrator.

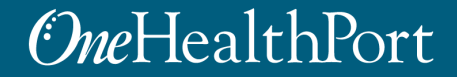

## **Next Steps**

- Nominate one (or more) Administrator(s) in your organization who will be adding and removing Clinical Portal users.
  - Administrator training
    - o October 12<sup>th</sup> at 10 AM PST
    - o October 15<sup>th</sup> at 2 PM PST

## **Next Steps**

- Figure out who in your organization should have access to the Clinical Portal
  - Clinical staff (nurses, practitioners, MH counselors)
  - Deputies, if both conditions are met
    - They conduct (or might be assigned to conduct) medical screening at Booking, and
    - You do not have 24/7 medical staffing
  - Clinical Portal user training
    - o October 20<sup>th</sup> at 7:30 AM PST
    - o October 21st at 4:00 PM PST

## **Next Steps**

- Draft a CDR Use Policy (not a requirement)
  - See model policy drafted by Dr. Marc F Stern (Consultant in Correctional Health Care) located at:

https://www.onehealthport.com/onehealthport-clinical-portal-resourcescorrectional/detention-facilities

This template can be modified to be a free-standing policy or modified to incorporate into a related policy, such as a policy on booking procedures or health records